Windows专用木马间谍防范器 PDF转换可能丢失图片或格式

,建议阅读原文

https://www.100test.com/kao\_ti2020/140/2021\_2022\_Windows\_E4 B8 93 c100 140033.htm 为了应对网络中泛滥的木马、间谍等 恶意软件对系统安全的挑战,微软也推出了反木马、间谍软 件的专用程序:,而近期又对其进行了升级,并且更名为 "Windows defender"。虽然依旧是测试版,但其具备的某些 功能却让我们惊喜不已,下面我们就来看个究竟。 安装与升 级 如果你已经安装了Windows AntiSpyware,可以通过其自动 更新功能进行升级。当进行安装时,一路"Next(下一步) "即可,安装完成以后会自动进行快速的系统扫描。提示: 在主界面中,通过"Scan(查看)"旁的小箭头可以进行快 速、完全、自定义扫描方式的切换。 基本设置 为了发 挥Windows defender的威力,建议使用之前先在主界面中的 "Tools / Settings / General setting (工具/设置/常规设置)" 中进行基本的设置:勾选"Automatic scanning(自动扫描) "中的全部选项,这样就可以在机器空闲时进行自动扫描, 并且发现可疑文件时,软件会按照事先设定的动作进行处理 ; Windows defender将扫描到的可疑文件分为"高、中、低" 三个等级,在"default actions(默认动作)"中可针对不同等 级的威胁自动执行"提示、忽略、删除"等三种不同的操作 (如图1),但安全起见,建议大家全部选择"signature dafult (默认提示)"。另外,勾选"Real-time protection options ( 实时保护选项)"中的全部选项,可以让Windows defender随 系统自启动,并且实时监控针对注册表、IE下载及加载项、 系统配置的修改:如果不想让windows defender扫描某些文件

或文件夹,在"Advanced options(高级选项)"勾选两选项 后通过"Add(添加)"按钮将该文件或文件夹导入即可; 如果你的机器中存在多用户,为了使每个用户都在windows defender的保护之下,可勾选"Administrator options(系统管 理员选项)"中的两个选项,最后点击"Save(保存)"按 钮即可。查看"黑白"名单经过上述设置,现在我们就来看 看效果到底如何:安装网际快车最新版,在安装过程中该软 件会自动在IE浏览器中创建快捷图标,此时就会发现windows defender已经将其拦截了(如图2)。100Test下载频道开通, 各类考试题目直接下载。详细请访问www.100test.com